# CRS Historical Reporting Client: Add/Remove Program Fails

Document ID: 108555

## Contents

| Introduction                                            |
|---------------------------------------------------------|
| Before You Begin                                        |
| Requirements                                            |
| Components Used                                         |
| Conventions                                             |
| Add/Remove Program Fails for Cisco Historical Reporting |
| Solution                                                |
| Problem                                                 |
| Solution                                                |
| Related Information                                     |
| Introduction                                            |

This document describes the procedure to manually uninstall the Cisco CRS Historical Reporting Client in a Cisco Unified Contact Center Express environment.

## **Before You Begin**

#### Requirements

Cisco recommends that you have knowledge of these topics:

- Cisco Unified Contact Center Express
- Cisco Unified Contact Center Express Historical Reporting Client

#### **Components Used**

The information in this document is based on these hardware and software versions.

- Cisco Unified Contact Center Express 4.0(x)
- Cisco Unified Contact Center Express Historical Reports Client 4.0(x)
- Microsoft Windows 2000/XP

The information in this document was created from the devices in a specific lab environment. All of the devices used in this document started with a cleared (default) configuration. If your network is live, make sure that you understand the potential impact of any command.

#### Conventions

For more information on document conventions, refer to Cisco Technical Tips Conventions.

## Add/Remove Program Fails for Cisco Historical Reporting

When you try to uninstall the **Cisco Historical Reporting Client (HRC) Application** from **Start > Programs > Control Panel > Add/Remove Programs**, you are prompted to run the setup.ini file. Upon the prompt, browse to this folder: C:\Program Files\InstallShield Installation

Information\{CAA4A25F-D345-4EE5-82BF-889B84065CC7}\setup.ini. If the file setup.ini exists, uninstall continues. If not, the uninstall fails, in which case, you have to perform this procedure to manually remove the Cisco Historical Reporting Client.

### Solution

If you are unable to uninstall the Cisco Historical Reporting Client Application from the Add/Remove programs, or if the Agent uninstall fails, follow these steps to manually remove the Cisco Historical Reporting Client:

Note: Be sure you have a valid system backup before you proceed.

- 1. Delete the {CAA4A25F-D345-4EE5-82BF-889B84065CC7} folder from the C:\Program Files\InstallShield Installation Information\ directory.
- 2. Delete the HRC Client directory from C:\Program Files\Cisco CRS Historical Reports.
- 3. Delete the registry key [HKEY\_LOCAL\_MACHINE\SOFTWARE\Cisco Systems,Inc.\Cisco Historical Report Client] with Regedit.
- 4. Remove the **Cisco Historical Reporting Client Application** from **Start > Programs > Control Panel > Add/Remove Programs**. For more information on how to manually remove programs from the Add/Remove Programs List on a Windows 2000 server, refer to Microsoft Article ID: 247501 <sup>□</sup>. For more information on how to manually remove programs from the Add/Remove Programs List on a Windows XP server, refer to Microsoft Article ID: 314481 <sup>□</sup>.
- 5. Reboot the Client workstation.
- 6. Reinstall the **Cisco Historical Reporting Client Application** from the Appadmin Plugins page of the Cisco Unified Contact Center Express server.

### Problem

When the user tries to login to Historical Reporting Client (HRC), an error occurs as shown here:

An Exception Error occurred. Application exiting. Check the log file for error 5022

### Solution

Perform these steps in order to resolve this error:

- 1. Uninstall the existing HRC completely from the client's machine.
- 2. Perform these steps in order to manually unregister the DLLs:
  - a. Click **Start > Run > cmd**.
  - b. Type C:\Windows\System32.
  - c. Issue these commands:

◊ regsvr32 /u craxdrt.dll

- ◊ regsvr32 /u crviewer.dll
- d. Exit the command prompt.
- e. Delete the craxdrt.dll and crviewer.dll files from the C:\Windows\System32 folder.

- 3. Reboot the machine.
- 4. Login to the **AppAdmin** page. Go to **Tools > Plug–in** and install the HRC.
- 5. Perform these steps in order to manually register the DLLs:
  - a. Click Start > Run > cmd.
  - b. Type C:\Windows\System32.
  - c. Issue these commands:

#### ◊ regsvr32 /u craxdrt.dll

◊ regsvr32 /u crviewer.dll

#### 6. Login to HRC and generate reports.

| Cisco CRS Historical Reports | : Setup                                                                                                    |
|------------------------------|----------------------------------------------------------------------------------------------------|
|                              | Welcome to the InstallShield Wizard for Cisco<br>CRS Historical Reports 5.0(2.045)<br>A previous version of 'Cisco CRS Historical Reports' is<br>detected on your system. It will be upgraded to version<br>5.0(2.045). Please make sure that the Cisco CRS<br>Historical Reports and Cisco CRS Historical Reports<br>Scheduler are exited before proceeding. |
|                              | <back next=""> Cancel</back>                                                                                                    |

If you cannot Uninstall HRC as mentioned in step1 in the above procedure and receive an error as shown, then complete these steps in order to manually uninstall HRC:

- 1. If the HRC is running, exit the program.
- 2. Stop Scheduler and exit by right clicking the scheduler icon at the desktop task panel tray.
- 3. Go to **Task Manager > Processes**, and manually end the **CiscoHistoricalReportExporter** and **Scheduler\_Proxy** processes if running.
- 4. Delete all files and folders from 'C:\Program Files\Cisco CRS Historcal Reports'.
- 5. Delete the HRC shortcut desktop, and delete 'Cisco CRS Historical Reports' from Start > All Programs.
- 6. Go to Run and type 'regedit'. Delete 'Cisco Historical Report Client' from

'HKEY\_LOCAL\_MACHINE\SOFTWARE\Cisco Systems Inc'. Also, search for the value CAA4A25F-D345-4EE5-82BF-889B84065CC7. Delete both CiscoRprtSet Keys that contain this value and the Uninstall Key as well.

- 7. Go to C:\Program files\InstallShield Installation Information. Find the Installer folder for HRC that contains the key value CAA4A25F–D345–4EE5–82BF–889B84065CC7. Delete this installer information folder.
- 8. Restart the machine.

### **Related Information**

- Voice and Unified Communications Support
- Technical Support & Documentation Cisco Systems

Contacts & Feedback | Help | Site Map

© 2014 – 2015 Cisco Systems, Inc. All rights reserved. Terms & Conditions | Privacy Statement | Cookie Policy | Trademarks of Cisco Systems, Inc.

Updated: Oct 21, 2010

Document ID: 108555